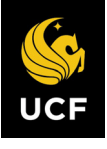

This job aid supports the process of downloading and saving your historical learning transcript from myUCF prior to Workday go-live on July 1, 2022.

Many of your training enrollments and completions for compliance trainings will be automatically brought into Workday, but your entire learning transcript may not be displayed for some of your other course completions.

If you would like to have a copy of your entire learning transcript available after go-live, you have two options:

1. **Prior to June 24, 2022**, you can download a copy of your transcript using this job aid as a guide.

-OR-

2. If the need for your entire transcript arises **after July 1, 2022**, you will be able to submit a request to the new kNEXT office and they will pull this information for you.

To download a copy of your transcript, you will log into myUCF Employee Self Service and copy/paste your transcript into an Excel file. Detailed instructions are below.

Note: If you prefer, you can also take screenshots of your transcript.

## HOW TO COPY YOUR LEARNING TRANSCRIPT

- 1. Log into **my.ucf.edu** with your NID and NID Password
- 2. Navigate to Employee Self Service > Learning and Development > Training Summary

| KHome                                                                 | Employee Self Service                     |
|-----------------------------------------------------------------------|-------------------------------------------|
| -                                                                     |                                           |
| Academic Resources                                                    | Employee Self Service                     |
| Statt Applications     Employee Self Service     Personal Information | Employee Sen Service                      |
| <ul> <li>Payroll and Compensation</li> <li>Benefits</li> </ul>        | Please select from the links on the left. |
| Learning and Development Training Summary                             |                                           |
| Request Training<br>Enrollment                                        |                                           |
| Professional Training                                                 |                                           |
| User Guide                                                            |                                           |

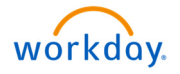

JCF

3. Your training summary will open with your course completions listed:

| Employee SS Start Page                                                           |                                                                                | Training Summary  |                 | <u>ش</u> :                     |
|----------------------------------------------------------------------------------|--------------------------------------------------------------------------------|-------------------|-----------------|--------------------------------|
| Academic Resources Staff Applications Employee Self Service Personal Information | Training Summary<br>Ilma Knight<br>Select the Internal Training Course Name to | view Details.     |                 | New Window   Help   Personaliz |
| Benefits                                                                         | Course Name                                                                    | Course Start Date | Course End Date | Status                         |
| Learning and Development     Training Summary     Descuert Training              | Investing in Uncertain Markets                                                 | 04/26/2022        | 04/26/2022      | Completed                      |
| Enrollment                                                                       | Finding Balance Digital World                                                  | 04/05/2022        | 04/05/2022      | Completed                      |
| User Guide                                                                       | Intercultural Competency                                                       | 03/23/2022        | 03/23/2022      | Completed                      |
| Manager Self Service                                                             | Copyright for Images & Video                                                   | 02/10/2022        | 02/10/2022      | Completed                      |
| My Content                                                                       | Resiliency in Changing Times                                                   | 02/09/2022        | 02/09/2022      | Completed                      |
| <ul> <li>Reporting Tools</li> <li>Change my NID Password</li> </ul>              | Setting Boundaries in the Work                                                 | 01/27/2022        | 01/27/2022      | Completed                      |
| Webcourses@UCF                                                                   | UCF Annual Notices to Employee                                                 | 01/04/2022        | 01/04/2022      | Completed                      |
| UCF Company Directory                                                            | 2021 Code of Conduct Refresh                                                   | 09/27/2021        | 09/27/2021      | Completed                      |
| My Preferences                                                                   | Expenditures 101                                                               | 06/30/2021        | 06/30/2021      | Completed                      |
|                                                                                  | Colors of Money                                                                | 04/29/2021        | 04/29/2021      | Completed                      |

4. If there is a scroll bar on the right side of the screen due to the number of courses you have completed, click and drag the bar all the way to the bottom of your course list

| <ul> <li>Learning and Development</li> </ul> |                               |            |            |           |   |
|----------------------------------------------|-------------------------------|------------|------------|-----------|---|
| Training Summary                             | PS SA/HR Basic Navigation     | 05/03/2013 | 05/03/2013 | Completed | ^ |
| Request Training<br>Enrollment               | Discrimination Prevention-Web | 03/01/2013 | 03/01/2013 | Completed |   |
| Professional Training                        | Teambuilding/Recognition      | 02/27/2013 | 02/27/2013 | Completed |   |
| User Guide                                   |                               |            |            |           |   |
| Manager Self Service                         | Performance Appraisals        | 02/27/2013 | 02/27/2013 | Completed |   |
| Faculty/Advisor Self Service<br>My Content   | Constructive Discipline       | 02/27/2013 | 02/27/2013 | Completed |   |
| Reporting Tools                              | The Leader's Role             | 02/20/2013 | 02/20/2013 | Completed |   |
| Webcourses@UCF                               | Employment Law                | 02/20/2013 | 02/20/2013 | Completed |   |
| UCF Home Page<br>UCF Company Directory       | Ethical Leadership            | 02/20/2013 | 02/20/2013 | Completed |   |
| My Preferences                               | Coaching & Counseling         | 02/13/2013 | 02/13/2013 | Completed |   |
|                                              | Time Management               | 02/13/2013 | 02/13/2013 | Completed |   |
|                                              | Customer Service & Leadership | 02/13/2013 | 02/13/2013 | Completed |   |
|                                              | New Employee Orientation      | 02/08/2013 | 02/08/2013 | Completed | J |
|                                              | Supervisory Skills Series     | 02/06/2013 | 02/27/2013 | Completed | - |
|                                              | Personalities At Work-MBTI    | 02/06/2013 | 02/06/2013 | Completed |   |
|                                              | Interviewing Skills for Supv. | 02/06/2013 | 02/06/2013 | Completed | - |
|                                              |                               |            |            |           |   |

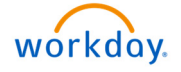

- 5. Use your mouse to highlight the transcript by doing the following:
  - a. Beginning in the bottom right-hand corner of your transcript at the end of the last line of the last course, click and hold your left mouse button
  - **b.** While holding your left mouse button, drag your mouse up to highlight your entire transcript including the header "Training Summary"
- 6. Once your entire transcript is highlighted, release your left mouse button and then right-click your mouse and select "**Copy**" **OR** click "**Ctrl**" + "**C**" to copy the information

| Employee SS Start Page                                                                                    |                                                                                                    | Training Summ | ary        |           | ሴ | :        |
|----------------------------------------------------------------------------------------------------|----------------------------------------------------------------------------------------------------|---------------|------------|-----------|---|----------|
| Θ                                                                                                    |                                                                                                    |               |            |           |   |          |
| Academic Resources Staff Applications Employee Self Service Personal Information Payroll and Compensation | Training Summary<br>Ima Knight<br>Select the Internal Training Course Name to<br>Internal Training | view Details. |            |           |   |          |
| Benefits Learning and Development                                                                         | Course Name                                                                                        |               |            | Completed |   | <u>^</u> |
| Training Summary<br>Request Training<br>Enrollment                                                        | Finding Balance Digital World                                                                      | 04/05/2022    | 04/05/2022 | Completed |   |          |
| Professional Training                                                                                     | Intercultural Competency                                                                           | 03/23/2022    | 03/23/2022 | Completed |   |          |
| User Guide                                                                                                | Copyright for Images & Video                                                                       | 02/10/2022    | 02/10/2022 | Completed |   |          |
| Manager Self Service Faculty/Advisor Self Service Miconduct                                               | Resiliency in Changing Times                                                                       | 02/09/2022    | 02/09/2022 | Completed |   |          |
| Reporting Tools                                                                                           | Setting Boundaries in the Work                                                                     | 01/27/2022    | 01/27/2022 | Completed |   |          |
| Webcourses@UCF                                                                                            | UCF Annual Notices to Employee                                                                     | 01/04/2022    | 01/04/2022 | Completed |   |          |
| UCF Home Page                                                                                             | 2021 Code of Conduct Refresh                                                                       | 09/27/2021    | 09/27/2021 | Completed |   |          |
| My Preferences                                                                                            | Expenditures 101                                                                                   | 06/30/2021    | 06/30/2021 | Completed |   |          |
|                                                                                                    | Colors of Money                                                                                    | 04/29/2021    | 04/29/2021 | Completed |   |          |
|                                                                                                    | Understanding & Overcoming                                                                         | 04/01/2021    | 04/01/2021 | Completed |   |          |
|                                                                                                    | The Shades Between White &                                                                         | 02/19/2021    | 02/19/2021 | Completed |   |          |
|                                                                                                    | UCF Annual Notices to Employee                                                                     | 02/15/2021    | 02/15/2021 | Completed |   |          |
|                                                                                                    | Fraud Awareness Training 2020                                                                      | 12/31/2020    | 12/31/2020 | Completed |   |          |
|                                                                                                    | Safe Zone: Advocates                                                                               | 11/02/2020    | 11/02/2020 | Completed |   | -        |

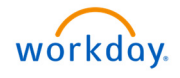

## PASTE YOUR TRAINING HISTORY INTO EXCEL

- 1. Open Excel and on a blank worksheet paste the copied data
  - a. Click your mouse to select cell "A1"
  - b. Right-click your mouse and in the pop-up menu under "Paste Options," left-click to select the paintbrush icon on the left OR click "Ctrl" + "V" to paste the data

| 🔊 Aut                 | toSave Off 🔚 Book1 - Excel                                                                                                    |                      | Q)                                       |                                                                          |                                                                                                    | Ø – o ×                                 |  |  |  |
|-----------------------|----------------------------------------------------------------------------------------------------|----------------------|------------------------------------------|--------------------------------------------------------------------------|----------------------------------------------------------------------------------------------------|-----------------------------------------|--|--|--|
| File                  | Home Insert Page Layout Formulas Data Review Vi                                                                                                    | ew Help Acrobat      |                                          |                                                                          |                                                                                                    | 🖵 Comments 🖻 Share                      |  |  |  |
| ッ<br>で、<br>Undo       | $ \begin{array}{ c c c c } & X & & \\ \hline & & \\ Pate & & \\ & & & \\ & & & \\ & & & & \\ & & & \\ & & & & \\ & & & &$ | ≡ ॐ ~ ₿<br>≡ ≅ ≅ ⊠ ~ | General<br>\$ ~ % \$<br>% _%<br>Number 5 | Conditional Formatting ~<br>Format as Table ~<br>Cell Styles ~<br>Styles | $\begin{array}{c c} \hline \textcircled{\mbox{$1$}} & \mbox{$1$} & \mbox{$2$} & \mbox{$2$} & \mbo$ | Analyze<br>Data<br>Analysis Sensitivity |  |  |  |
| A1                    | Calibri ~ 11 ~ A^ A \$ ~ % 9 🗮                                                                                                    |                      |                                          |                                                                          |                                                                                                    |                                         |  |  |  |
| A                     | B I ≡ _ ~ A ~ ⊞ ~ ‰ 🐝 💞 F G                                                                                                    | н                    | J K                                      | L M I                                                                    | N O P                                                                                                    | Q R S                                   |  |  |  |
| 1                     | X Cut                                                                                                    |                      |                                          |                                                                          |                                                                                                    |                                         |  |  |  |
| 3                     | The Copy                                                                                                    |                      |                                          |                                                                          |                                                                                                    |                                         |  |  |  |
| 4<br>5<br>6           | Paste Options:                                                                                                    |                      |                                          |                                                                          |                                                                                                    |                                         |  |  |  |
| 7 8                   | Paste Special                                                                                                    |                      |                                          |                                                                          |                                                                                                    |                                         |  |  |  |
| 10                    | Smart Lookup                                                                                                    |                      |                                          |                                                                          |                                                                                                    |                                         |  |  |  |
| 11<br>12<br>13<br>14  | Insert Delete Clear Contents                                                                                                    |                      |                                          |                                                                          |                                                                                                    |                                         |  |  |  |
| 15<br>16<br>17<br>18  | Guick Analysis       Filter       Sort                                                                                                    |                      |                                          |                                                                          |                                                                                                    |                                         |  |  |  |
| 19                    | Get Data from Table/Range                                                                                                    |                      |                                          |                                                                          |                                                                                                    |                                         |  |  |  |
| 20<br>21<br>22        | t⊐ New Co <u>m</u> ment                                                                                                    |                      |                                          |                                                                          |                                                                                                    |                                         |  |  |  |
| 23<br>24              | الرغ <u>N</u> ew Note                                                                                                    |                      |                                          |                                                                          |                                                                                                    |                                         |  |  |  |
| 25<br>26<br>27        | Pick From Drop-down List<br>Define Name                                                                                                    |                      |                                          |                                                                          |                                                                                                    |                                         |  |  |  |
| 28<br>29              | ⊗ Link >                                                                                                    |                      |                                          |                                                                          |                                                                                                    |                                         |  |  |  |
| 31 32 22              |                                                                                                    |                      |                                          |                                                                          |                                                                                                    |                                         |  |  |  |
| 34<br>35              |                                                                                                    |                      |                                          |                                                                          |                                                                                                    | •                                       |  |  |  |
| $  \leftarrow  \flat$ | Sheet1 (+)                                                                                                    |                      |                                          | : •                                                                      |                                                                                                    | •                                       |  |  |  |

2. The data will now be listed in the Excel worksheet

| 2  | А        | в            | С              |           | D       | E                   |              | F      |            | G              | 1 | н |       | Î. | J | к | L          | м          | N         |
|----|----------|--------------|----------------|-----------|---------|---------------------|--------------|--------|------------|----------------|---|---|-------|----|---|---|------------|------------|-----------|
| 1  | Training | Summ         | nary           |           |         |                     |              |        |            |                |   |   |       |    |   |   |            |            |           |
| 2  | -        | Ima Knight   |                |           |         |                     |              |        |            |                |   |   |       |    |   |   |            |            |           |
| 3  |          |              |                |           |         |                     |              |        |            |                |   |   |       |    |   |   |            |            |           |
| 16 |          | Select the I | Internal Tr    | aining C  | ourse   | Name to             | view [       | Detail | S.         |                |   |   |       |    |   |   |            |            |           |
| 17 |          |              | Internal       | Traini    | ng      |                     |              |        |            |                |   |   |       |    |   |   |            |            |           |
| 18 |          |              | Course<br>Name |           |         | Course<br>Start Dat | е            |        | Cou<br>End | urse<br>I Date |   |   | Statu | 18 |   |   |            |            |           |
| 19 |          |              | Investin       | g in Un   | certai  | in Marke            | ts           |        |            |                |   |   |       |    |   |   | 4/26/2022  | 4/26/2022  | Completed |
| 20 |          |              | Finding        | Balanc    | e Digi  | tal Worl            | 1            |        |            |                |   |   |       |    |   |   | 4/5/2022   | 4/5/2022   | Completed |
| 21 |          |              | Intercul       | tural Co  | ompe    | tency               |              |        |            |                |   |   |       |    |   |   | 3/23/2022  | 3/23/2022  | Completed |
| 22 |          |              | Copyrig        | ht for li | mages   | & Vide              | 2            |        |            |                |   |   |       |    |   |   | 2/10/2022  | 2/10/2022  | Completed |
| 23 |          |              | Resilien       | icy in C  | hangi   | ng Time:            |              |        |            |                |   |   |       |    |   |   | 2/9/2022   | 2/9/2022   | Completed |
| 24 |          |              | Setting I      | Bounda    | iries i | n the W             | ork          |        |            |                |   |   |       |    |   |   | 1/27/2022  | 1/27/2022  | Completed |
| 25 |          |              | UCF Ann        | nual No   | tices   | to Emplo            | yee          |        |            |                |   |   |       |    |   |   | 1/4/2022   | 1/4/2022   | Completed |
| 26 |          |              | 2021 Co        | de of C   | onduc   | t Refres            | h            |        |            |                |   |   |       |    |   |   | 9/27/2021  | 9/27/2021  | Completed |
| 27 |          |              | Expendi        | itures 1  | 01      |                     |              |        |            |                |   |   |       |    |   |   | 6/30/2021  | 6/30/2021  | Completed |
| 28 |          |              | Colors o       | f Mone    | ey.     |                     |              |        |            |                |   |   |       |    |   |   | 4/29/2021  | 4/29/2021  | Completed |
| 29 |          |              | Underst        | anding    | & Ov    | ercomin             | g            |        |            |                |   |   |       |    |   |   | 4/1/2021   | 4/1/2021   | Completed |
| 30 |          |              | The Sha        | des Be    | tweer   | white               | <u>&amp;</u> |        |            |                |   |   |       |    |   |   | 2/19/2021  | 2/19/2021  | Completed |
| 31 |          |              | UCF Ann        | nual No   | tices   | to Emplo            | yee          |        |            |                |   |   |       |    |   |   | 2/15/2021  | 2/15/2021  | Completed |
| 32 |          |              | Fraud Av       | warene    | ess Tra | ining 20            | 20           |        |            |                |   |   |       |    |   |   | 12/31/2020 | 12/31/2020 | Completed |
| 33 |          |              | Safe Zor       | ne: Adv   | ocate   | <u>s</u>            |              |        |            |                |   |   |       |    |   |   | 11/2/2020  | 11/2/2020  | Completed |
| 34 |          |              | What is        | Racial I  | Healin  | ig?                 |              |        |            |                |   |   |       |    |   |   | 10/22/2020 | 10/22/2020 | Completed |
| 35 |          |              | Annual         | Code o    | f Cond  | duct 202            | 2            |        |            |                |   |   |       |    |   |   | 9/14/2020  | 10/14/2020 | Completed |

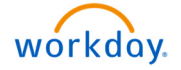

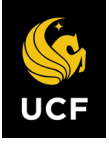

- **3.** To save the file:
  - a. Click the "File" drop-down menu in the ribbon at the top of the screen
  - b. Select "Save As"
  - c. Select the location where you want to save the file and enter a file name
  - d. Click "Save"

Note: The official transcripts are not going to be removed from the system after we go-live with Workday, but you just will not have access to them through the current Employee Self Service.

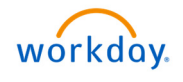